# User Management – Update User Profile

Quick Reference Guide (QRG)

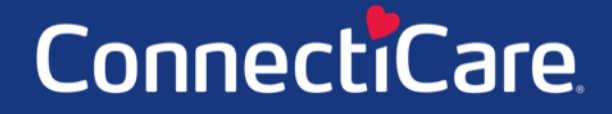

COARACE

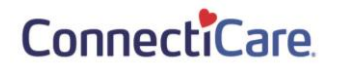

This Quick Reference Guide (QRG) will provide an overview of the process for updating user profile information.

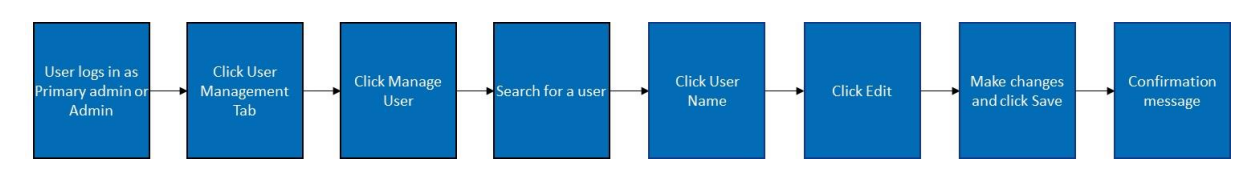

Let us look at the steps in detail for updating user profiles

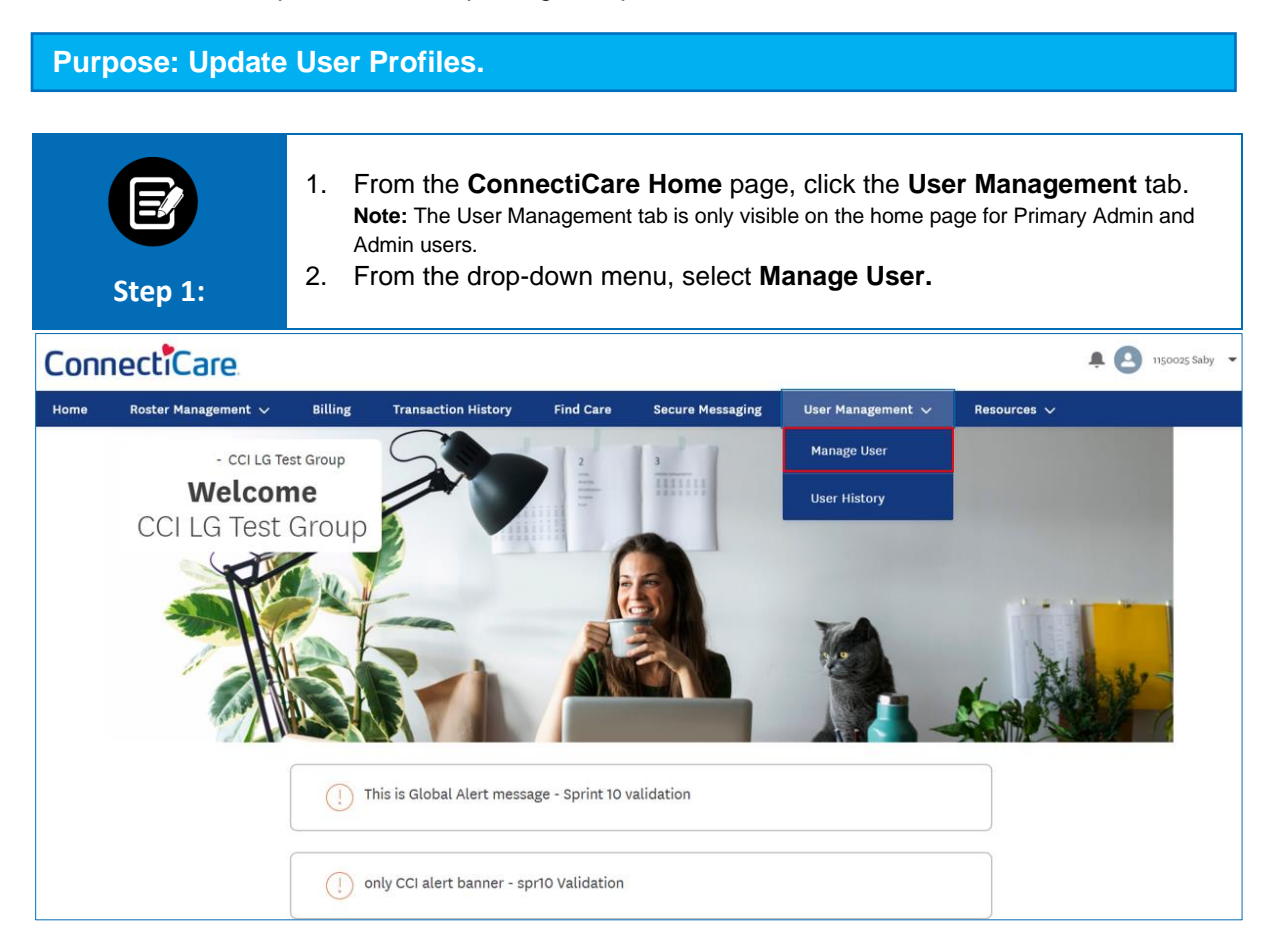

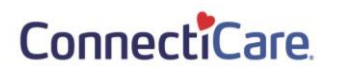

| Ste                | <b>2</b><br>pp 2:    | 1. Select a User Nai       | <b>ne</b> from <sup>-</sup> | the list of  | users.             |        |                         |
|--------------------|----------------------|----------------------------|-----------------------------|--------------|--------------------|--------|-------------------------|
| Home > User Manage | ement                |                            |                             |              |                    |        |                         |
| User Management    |                      |                            |                             |              |                    |        |                         |
|                    |                      |                            |                             |              |                    |        |                         |
| Uses Dala          |                      |                            |                             |              |                    |        | Add New Portal User     |
| None               |                      | ▼ Q Search ①               |                             |              |                    | (      | Reset Search            |
| Name               | User Name            | Email                      | Mobile                      | Created Date | Last Modified Date | Status | User Role               |
| Smith, John        | johnsmith@cci.com    | johnsmith@connecticare.com | 1234567891                  | 01/04/2022   | 05/16/2022         | Active | Employer Billing Access |
| Brown, Charlie     | charliebrown@cci.com | charliebrown@cci.com       | 1234567891                  | 01/13/2022   | 02/14/2022         | Active | Employer All Access     |

| Step 3:                        | The User Detail Information screen displays.<br>1. Click <b>Edit</b> to change and update the user profile details. |                                         |  |  |  |  |  |  |
|--------------------------------|----------------------------------------------------------------------------------------------------|-----------------------------------------|--|--|--|--|--|--|
| Home > User Detail Information |                                                                                                    |                                         |  |  |  |  |  |  |
|                                | - CCI LG TEST GROUP                                                                                                 |                                         |  |  |  |  |  |  |
|                                | User Detail                                                                                                    | Information                             |  |  |  |  |  |  |
|                                |                                                                                                    |                                         |  |  |  |  |  |  |
|                                | Reset Password                                                                                                    | Deactivate User Retrigger Welcome Email |  |  |  |  |  |  |
|                                |                                                                                                    |                                         |  |  |  |  |  |  |
| Vuser Information              |                                                                                                    |                                         |  |  |  |  |  |  |
|                                |                                                                                                    | Edit                                    |  |  |  |  |  |  |
| First Name                     | Last Name                                                                                                    | User Name                               |  |  |  |  |  |  |
| John                           | Smith                                                                                                    | johnsmith@cci.com                       |  |  |  |  |  |  |
| Mobile                         | Phone                                                                                                    | Extension                               |  |  |  |  |  |  |
| 1234567891                     |                                                                                                    |                                         |  |  |  |  |  |  |
| Email ID                       | User Role                                                                                                    |                                         |  |  |  |  |  |  |
| johnsmith@connecticare.com     | Employer Billing Access                                                                                             |                                         |  |  |  |  |  |  |
|                                |                                                                                                    |                                         |  |  |  |  |  |  |
| Groups Associated to User      |                                                                                                    | ~                                       |  |  |  |  |  |  |
| Groups Associated to User      |                                                                                                    | •                                       |  |  |  |  |  |  |
| Subgroups Associated to User   |                                                                                                    | ~                                       |  |  |  |  |  |  |
|                                |                                                                                                    |                                         |  |  |  |  |  |  |

## ConnectiCare.

| Step 4:                                               | <ol> <li>Edit the User information as needed. In this example, we changed the user role.<br/>Note: The Email ID is the email address you wish to associate with the user's account.</li> <li>Click Save.</li> </ol> |           |                     |  |  |  |
|-------------------------------------------------------|----------------------------------------------------------------------------------------------------|-----------|---------------------|--|--|--|
|                                                       |                                                                                                    | Edit User |                     |  |  |  |
| Salutat<br>First Na<br>John                           | Salutation<br>First Name*<br>John                                                                                                    |           | Last Name*<br>Smith |  |  |  |
| Mobile<br>(123) 45                                    | Mobile<br>(123) 456-7891                                                                                                    |           | Extension           |  |  |  |
| Email ID<br>johnsm<br><mark>User Rol</mark><br>Employ | ith@connecticare.co<br>e*<br>er All Access                                                                                                    |           |                     |  |  |  |
| Please e<br>User Na<br>johnsm                         | Please enter user name in an email format<br>User Name*<br>johnsmith@cci.com                                                                                                    |           |                     |  |  |  |
| *Require                                              | ed information                                                                                                    |           |                     |  |  |  |
|                                                       |                                                                                                    | Save      |                     |  |  |  |
|                                                       |                                                                                                    | Cancel    |                     |  |  |  |

#### ConnectiCare.

| Step 5:                        | The User Detail Information page displays.<br>1. View the updated user profile information. |                                         |   |  |
|--------------------------------|---------------------------------------------------------------------------------------------|-----------------------------------------|---|--|
| Home > User Detail Information |                                                                                             |                                         |   |  |
|                                | - CCI LG                                                                                    | TEST GROUP                              |   |  |
|                                | User Detail Ir                                                                              | nformation                              |   |  |
|                                |                                                                                             |                                         |   |  |
|                                | Reset Password                                                                              | Deactivate User Retrigger Welcome Email |   |  |
|                                |                                                                                             |                                         |   |  |
| V User Information             |                                                                                             |                                         |   |  |
|                                |                                                                                             |                                         |   |  |
|                                |                                                                                             | Edit                                    |   |  |
| First Name                     | Last Name                                                                                   | User Name                               |   |  |
| John                           | Smith                                                                                       | johnsmith@cci.com                       |   |  |
| Mobile                         | Phone                                                                                       | Extension                               |   |  |
| 1234567891                     |                                                                                             |                                         |   |  |
| Email ID                       | User Role                                                                                   |                                         |   |  |
| johnsmith@connecticare.com     | Employer All Access                                                                         |                                         |   |  |
|                                |                                                                                             |                                         |   |  |
|                                |                                                                                             |                                         |   |  |
| Groups Associated to User      |                                                                                             |                                         | ~ |  |
|                                |                                                                                             |                                         |   |  |
| Subgroups Associated to User   |                                                                                             |                                         | ~ |  |

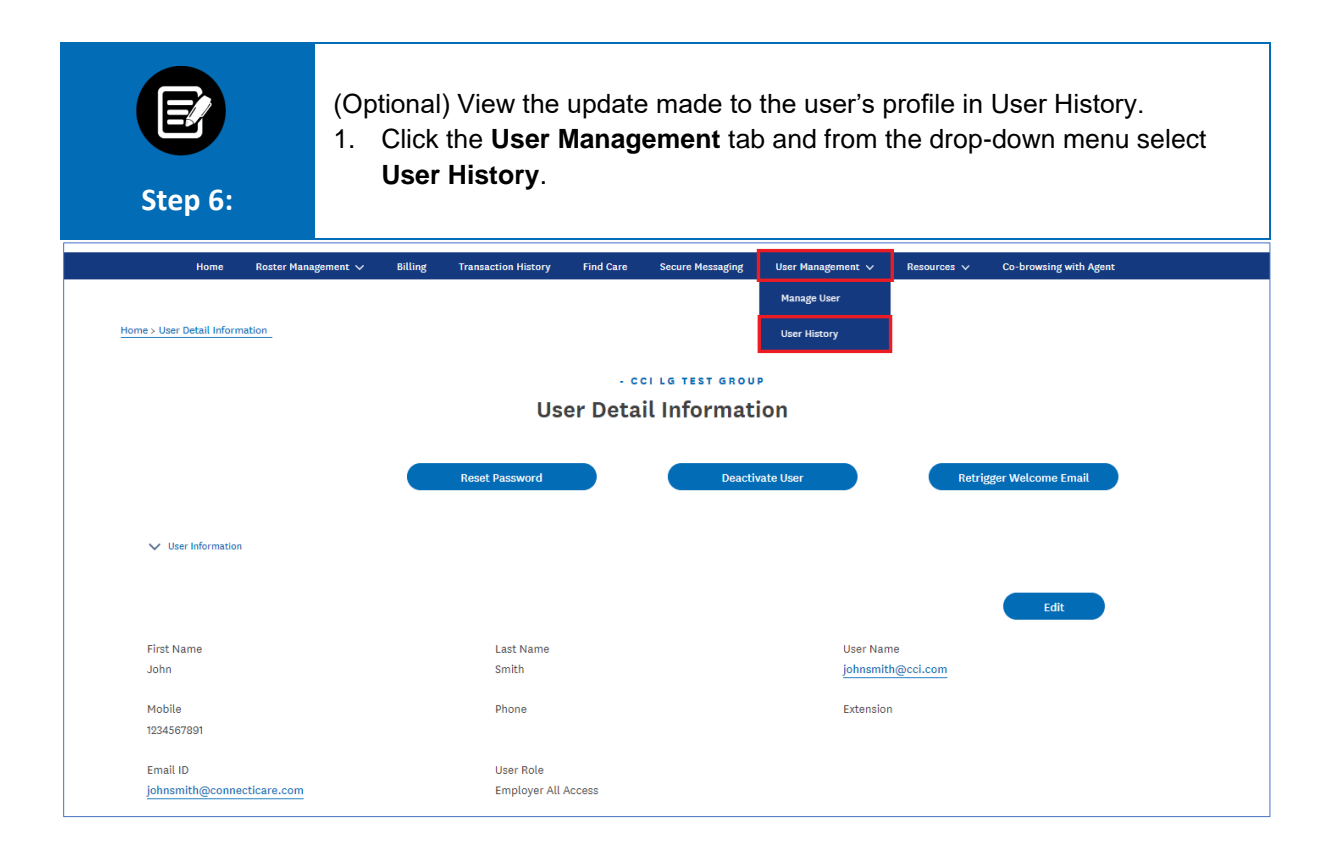

## ConnectiCare.

| Step                | 7:                | <ul> <li>The User History screen displays.</li> <li>1. View the update made to the user's profile in the User History table.</li> <li>Note: Specific information can be searched for in the Search bar.</li> </ul> |                     |                   |            |  |  |
|---------------------|-------------------|----------------------------------------------------------------------------------------------------|---------------------|-------------------|------------|--|--|
| Home > User History |                   |                                                                                                    |                     |                   |            |  |  |
| - CCI LG TEST GROUP |                   |                                                                                                    |                     |                   |            |  |  |
| User History        |                   |                                                                                                    |                     |                   |            |  |  |
| <b>Q</b> Search ①   |                   |                                                                                                    |                     |                   |            |  |  |
| User Name           | Event Description | Old Value                                                                                                    | New Value           | Data/Time Created | Undated Pv |  |  |
| John Smith          | Role              | Employer Billing Access                                                                                                    | Employer All Access | 05/16/22 06:58 PM | Saby, Viji |  |  |

# Thank You

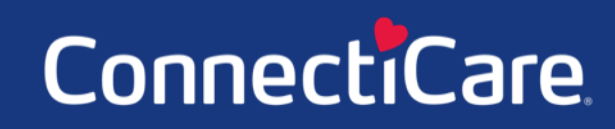